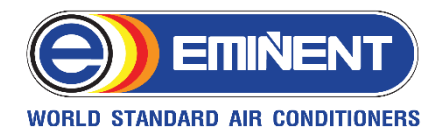

## วิธีเชื่อมต่ออุปกรณ์ Wifi เครื่องปรับอากาศ EMINENT AIR รุ่น Super Utility

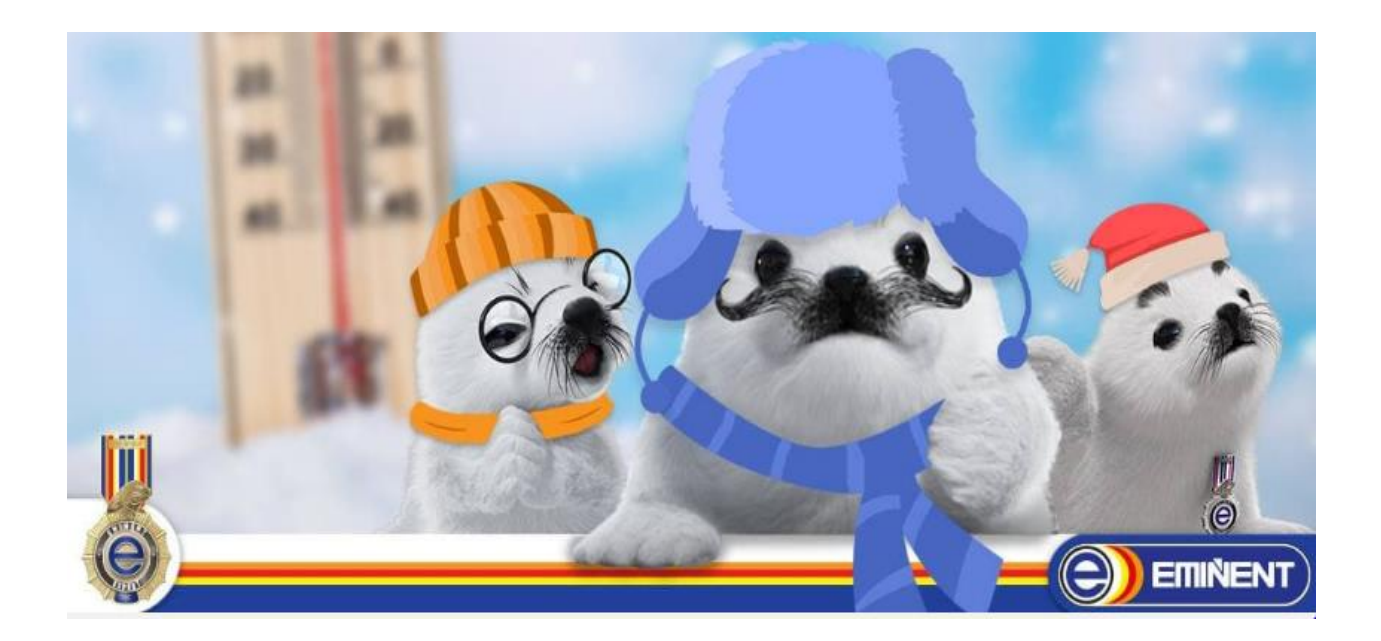

| สารบัญ                                          |
|-------------------------------------------------|
|                                                 |
| Chapter 1: การเชื่อมต่อ Wifi (รีโมทแบบธรรมดา)4  |
| Chapter 2: การเชื่อมต่อ Wifi (รีโมทแบบไร้สาย)10 |

## สแกนเพื่อดาวน์โหลด Application Eminent Air ใช้ในการควบคุม

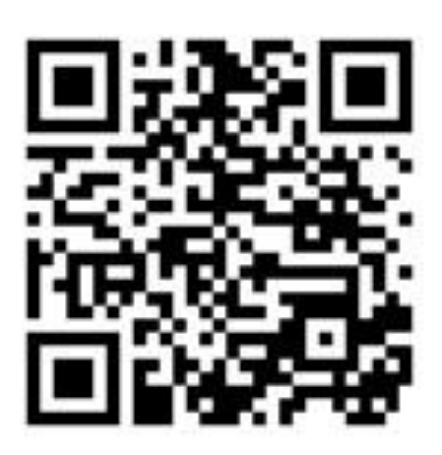

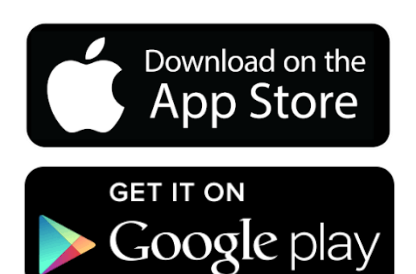

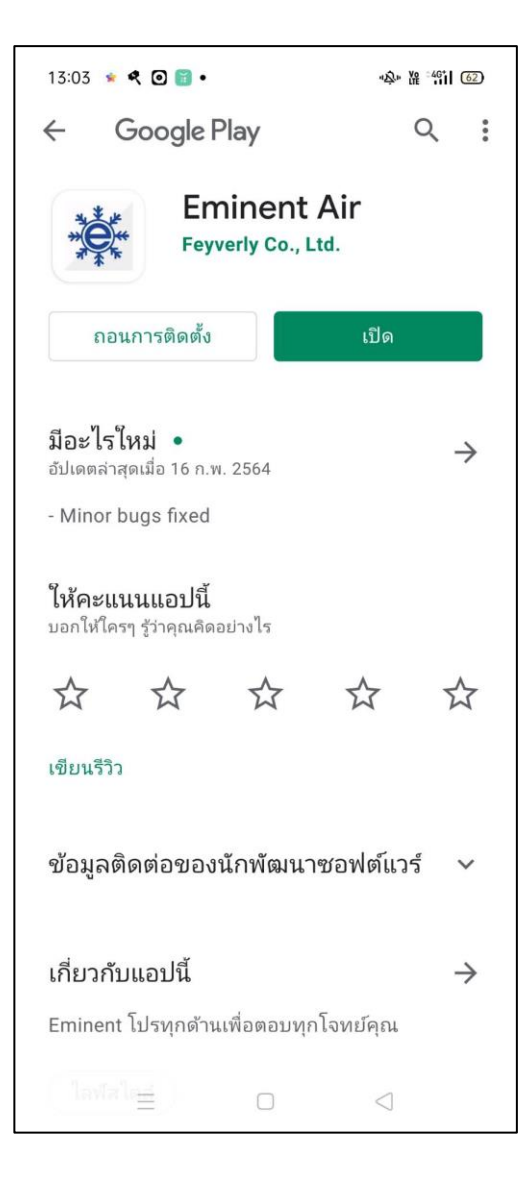

สมัครและลงทะเบียน

เมื่อทำการ Download และลงทะเบียนใน Eminent Application เรียบร้อยแล้ว จึงทำขั้นตอนดังต่อไปนี้

## 1. การเชื่อมต่อ Wifi (รีโมทแบบธรรมดา)

- 1. เปิด Eminent Air Application
- 2. กดที่เมนู "เครื่องปรับอากาศ"

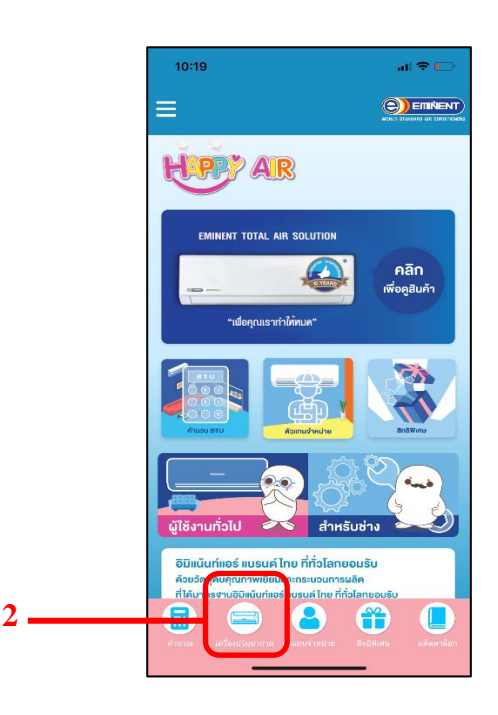

กดเครื่องหมาย + เพื่อทำการเพิ่มแอร์

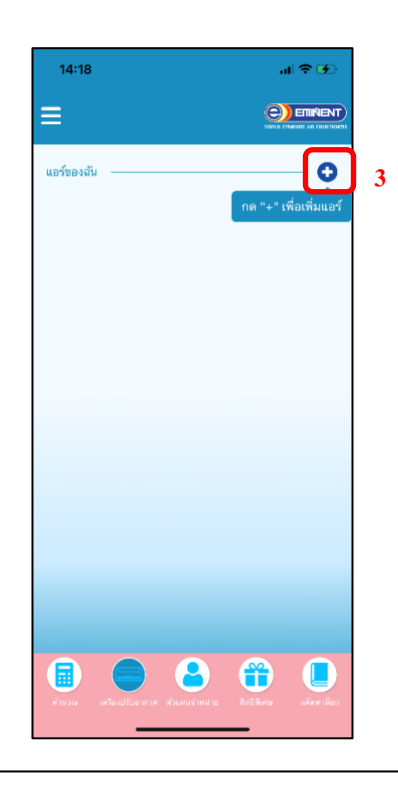

และกรุณากรอกรายละเอียด

- 4. ถ่ายรูปภาพแอร์ Super Utility
- 5. กรอก "ชื่อ"
- 6. กรอก "โมเดล"
- 7. กรอก "วันที่ติดตั้งแอร์"
- 8. กรอกข้อมูลเพิ่มเติมในช่อง "บันทึก"
- 9. กดปุ่ม "ยืนยัน"

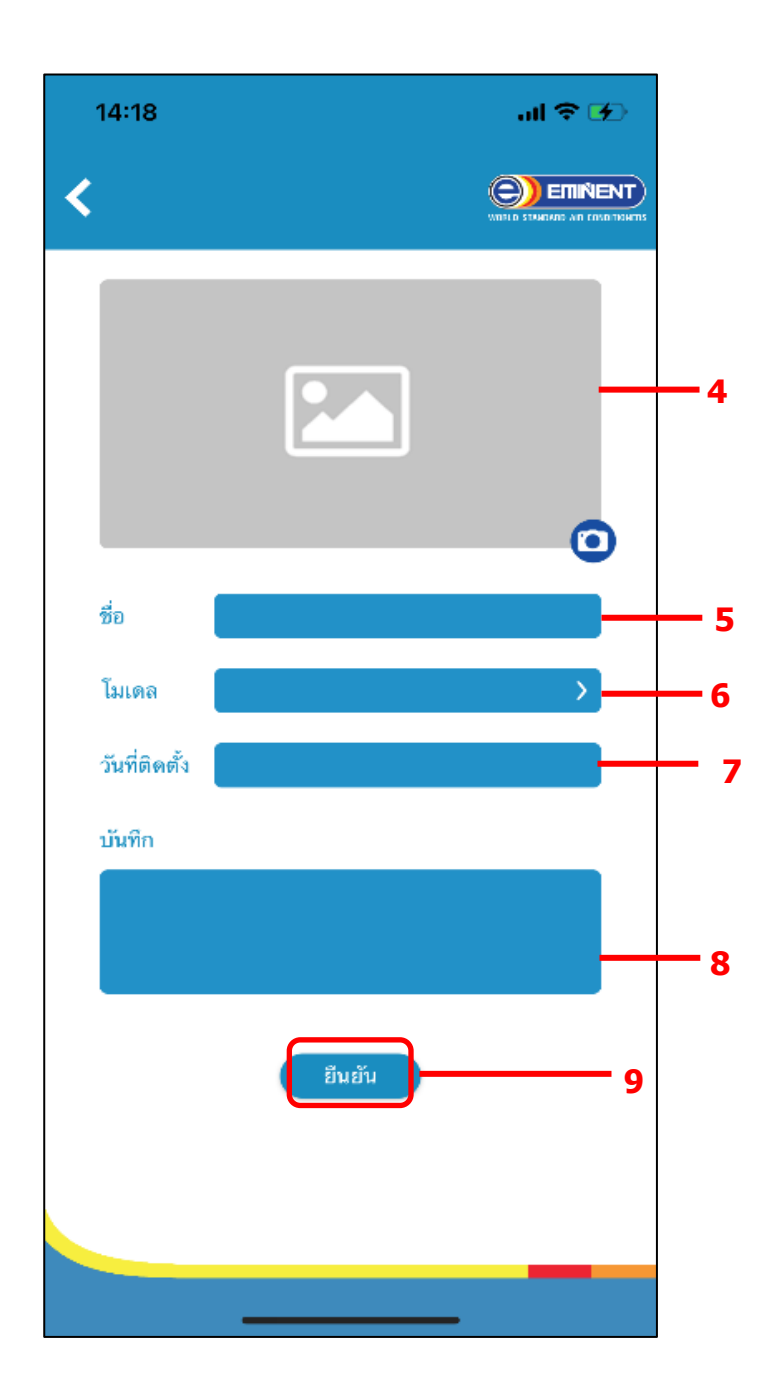

10. กดปุ่ม "สร้าง" เพื่อทำการเชื่อม Wifi Remote

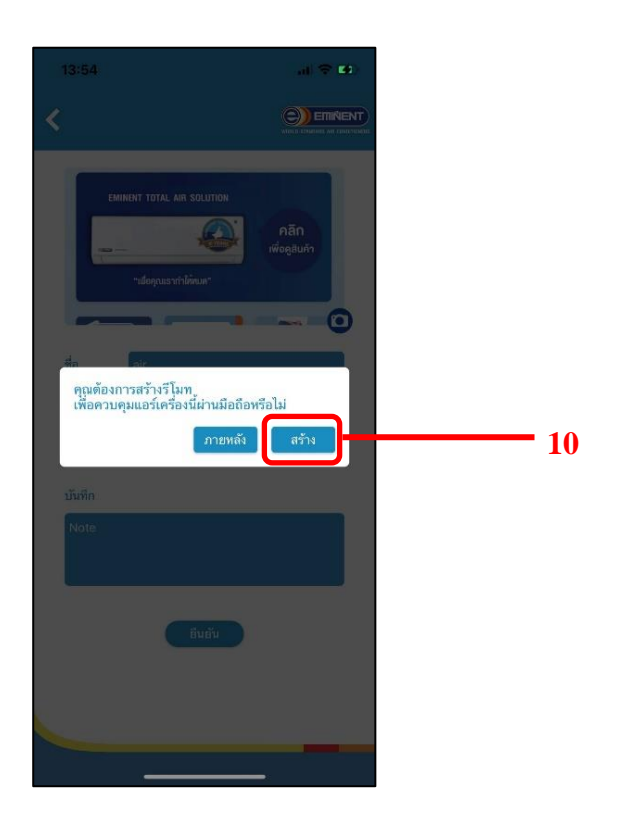

11. เลือกประเภทของรีโมทแบบธรรมดา และ กดปุ่ม "ถัดไป"

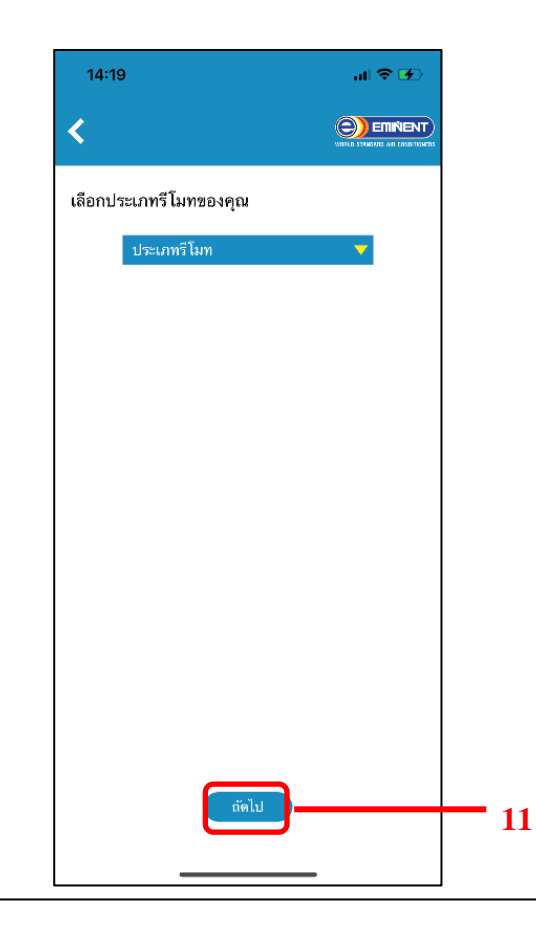

12. ทำการเช็คสถานะ Wifi ตามข้อความที่แสดงใน Application และกดปุ่ม "ถัดไป"

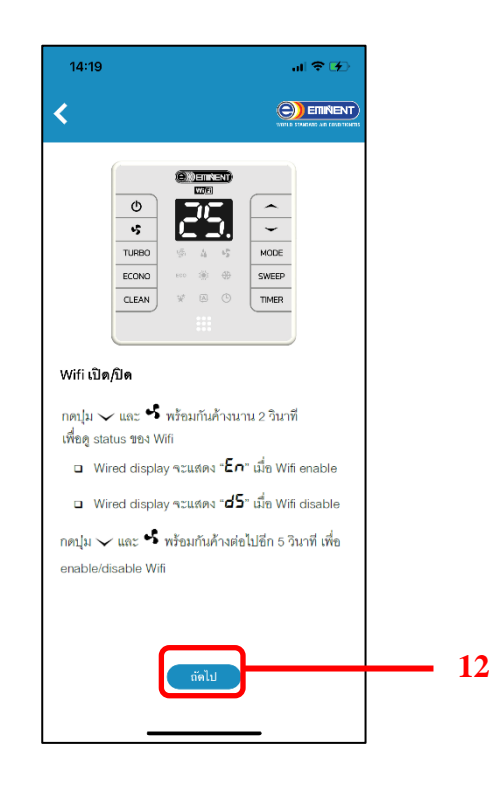

ทำการเชื่อม Wifi ของมือถือกับ Wifi ของที่บ้าน (ต้องเป็น WIFI 2.4G เท่านั้น)
14. เมื่อเชื่อม Wifi สำเร็จแล้วกดปุ่ม "ถัดไป"

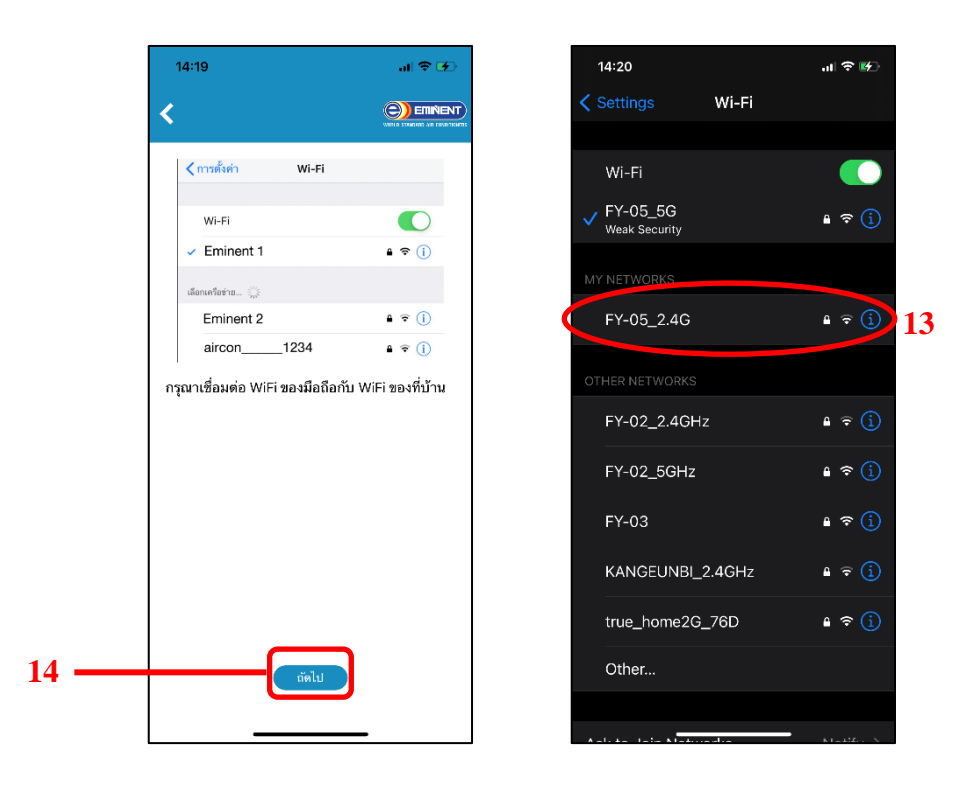

15. กรอกรหัสผ่าน Wifi ให้ถูกต้องและกดปุ่ม "ถัดไป"

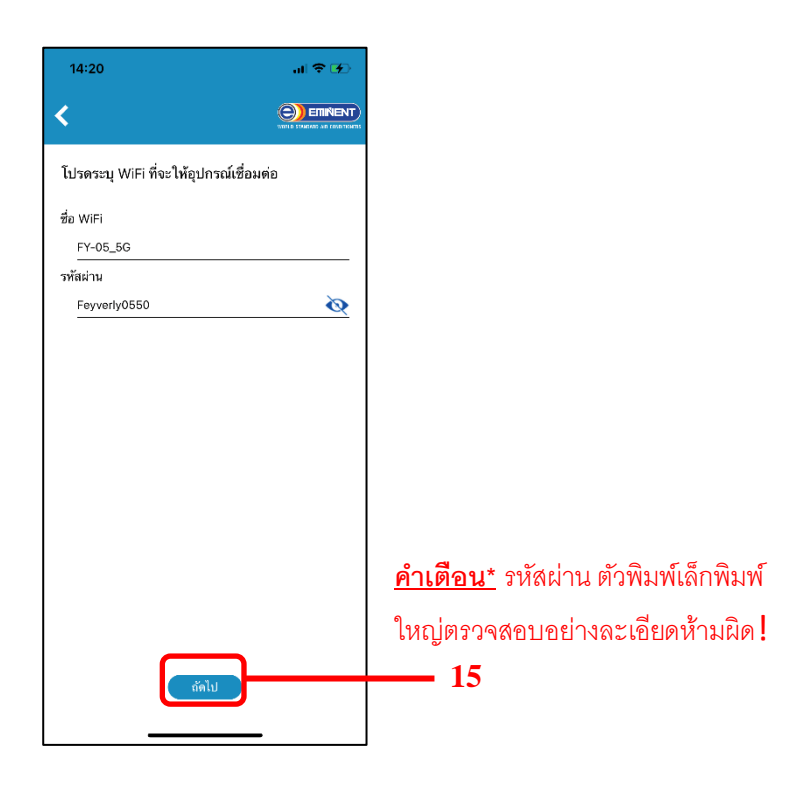

16. ขณะอยู่ในสถานะปิดเครื่องปรับอากาศ สามารถเข้าสู่โหมดการตั้งค่าเริ่มต้นของ Wifi ผ่าน Application ได้โดยกดปุ่ม Mode ค้างนาน 8 วินาที Wired Display จะแสดง "AP" (Access Point) และกดปุ่ม "ถัดไป"

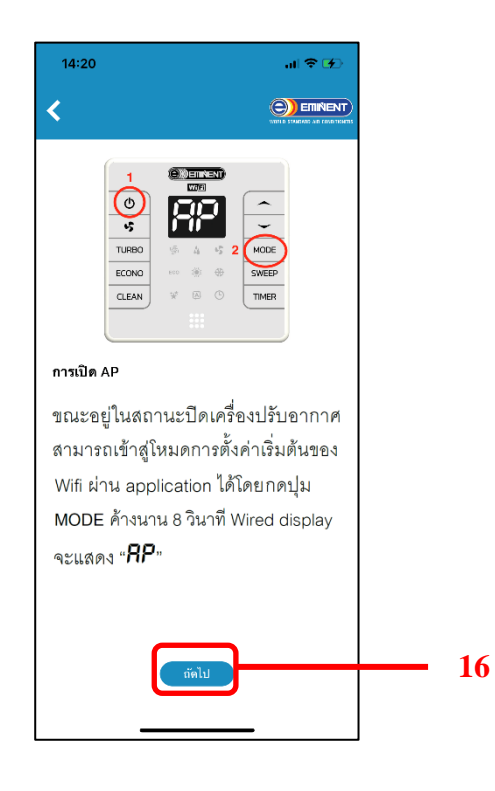

17. ทำการ Setting ของ Wifi เพื่อให้เชื่อมต่อกับ Wifi ที่ขึ้นด้วย aircon\_\_\_\_
18. เมื่อเชื่อม Wifi เรียบร้อยกลับเข้ามาใน Application แล้วกดปุ่ม "ถัดไป"

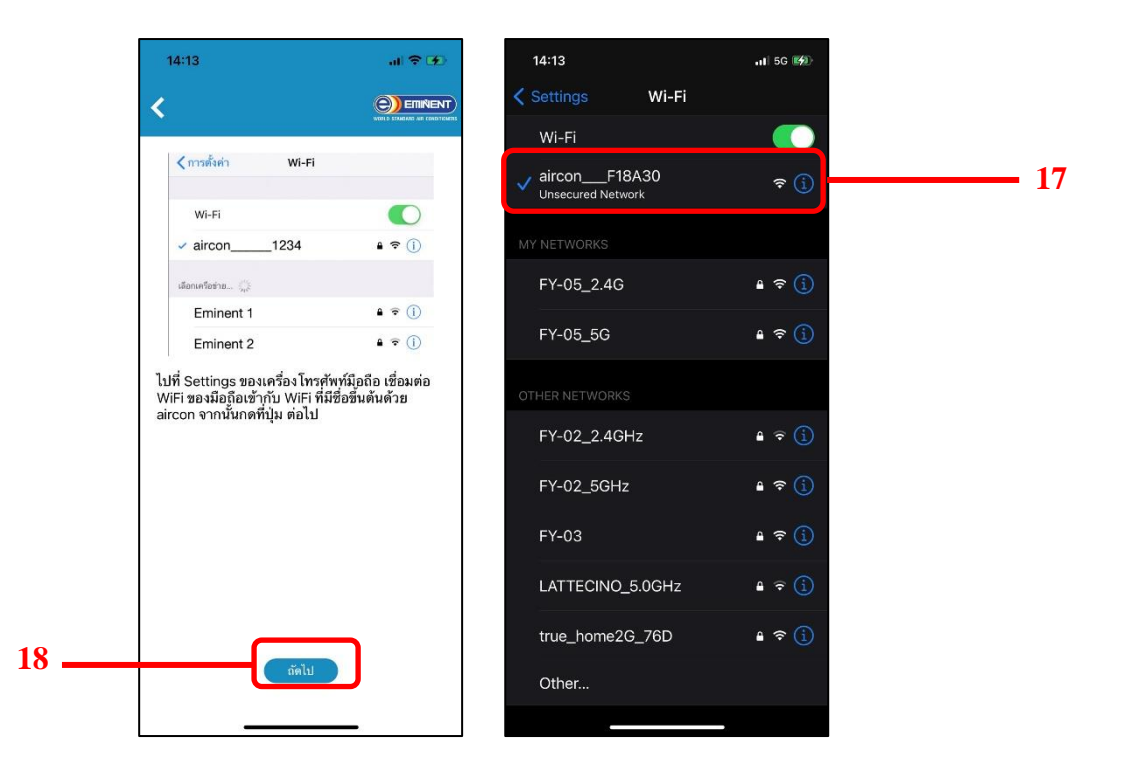

19. เมื่อขึ้นสถานะเชื่อมต่ออุปกรณ์สำเร็จ กดปุ่ม "OK" เพื่อเริ่มใช้งาน Remote Wifi

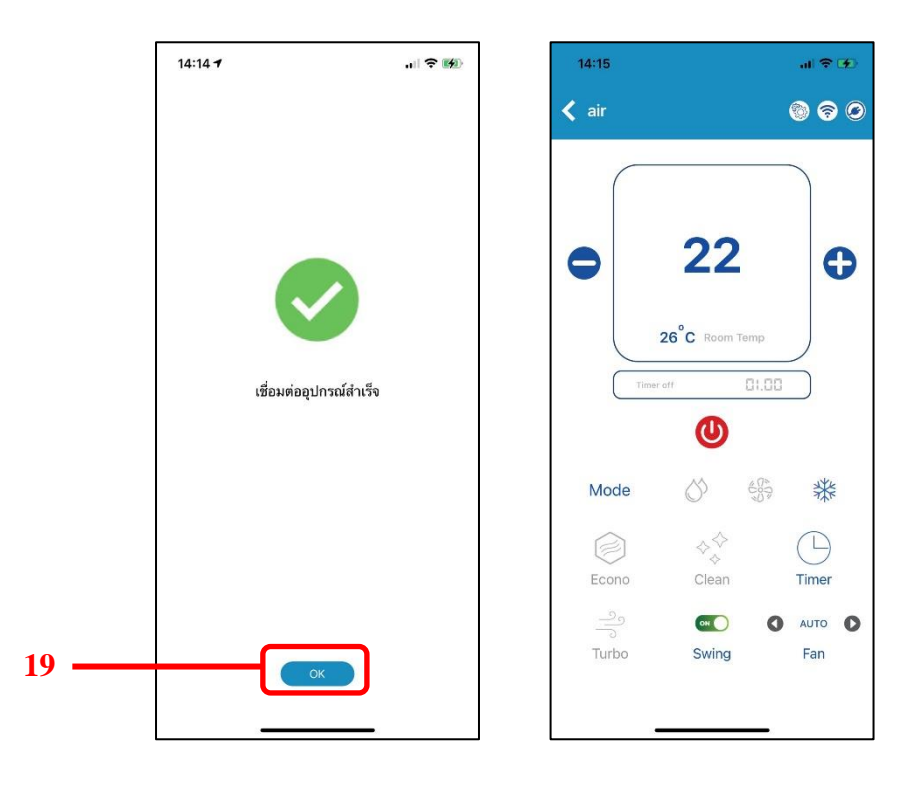

## 2. การเชื่อมต่อ Wifi (รีโมทแบบไร้สาย)

- 1. เปิด Eminent Air Application
- กดที่เมนู "เครื่องปรับอากาศ"

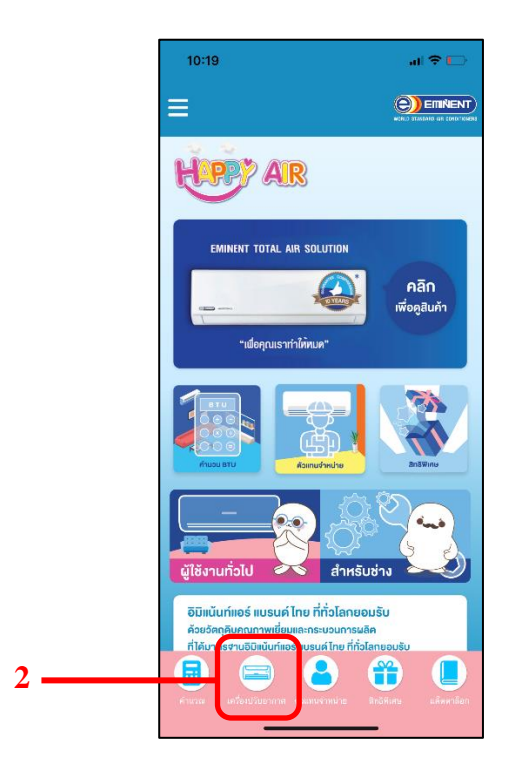

3. กดเครื่องหมาย + เพื่อทำการเพิ่มแอร์

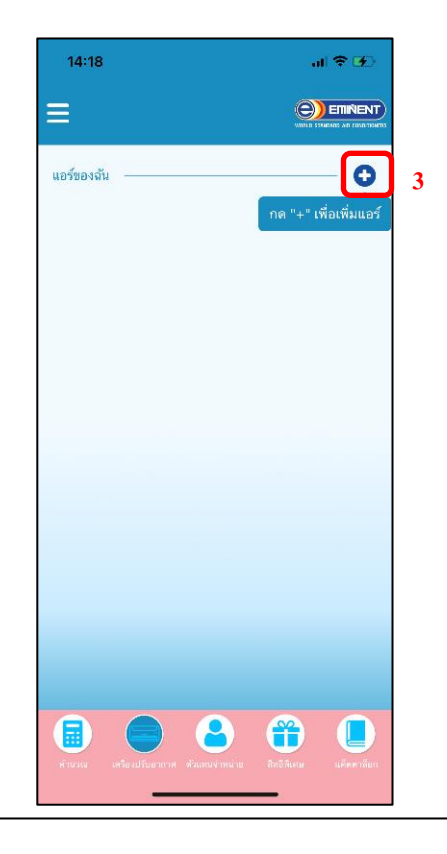

- 4. ถ่ายรูปภาพแอร์ Super Utility
- 5. กรอก "ชื่อ"
- 6. กรอก "โมเดล"
- 7. กรอก "วันที่ติดตั้งแอร์"
- 8. กรอกข้อมูลเพิ่มเติมในช่อง "บันทึก"
- 9. กดปุ่ม "ยื่นยัน"

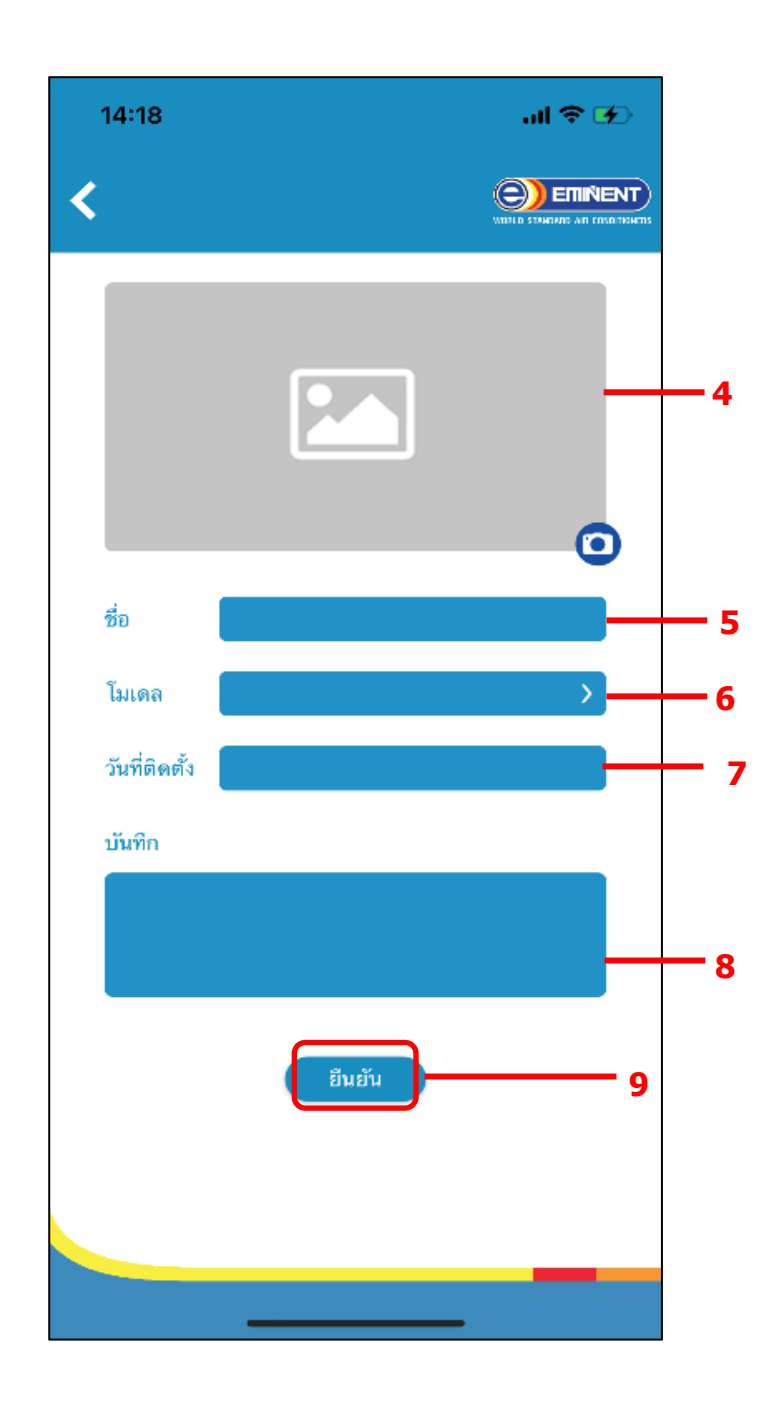

10. กดปุ่ม "สร้าง" เพื่อทำการเชื่อม Wifi Remote

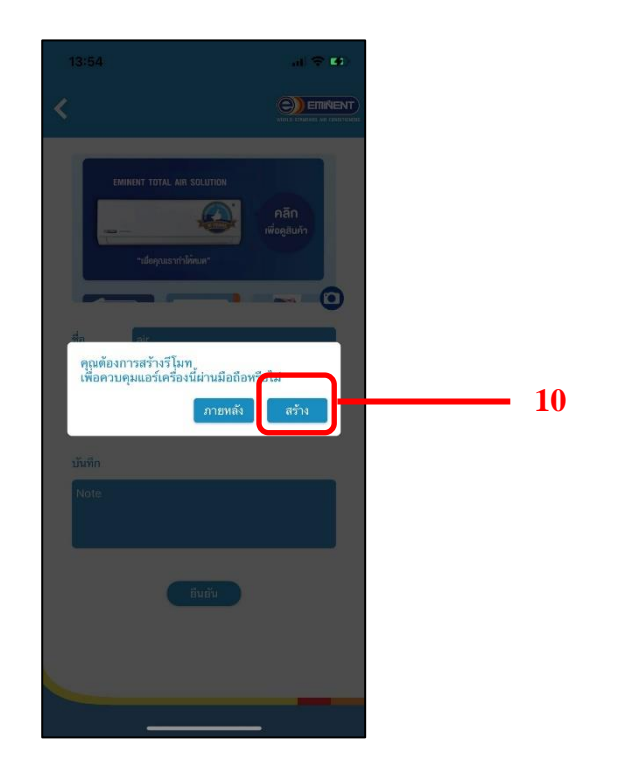

11. เลือกประเภทของรีโมทแบบไร้สายและ กดปุ่ม "ถัดไป"

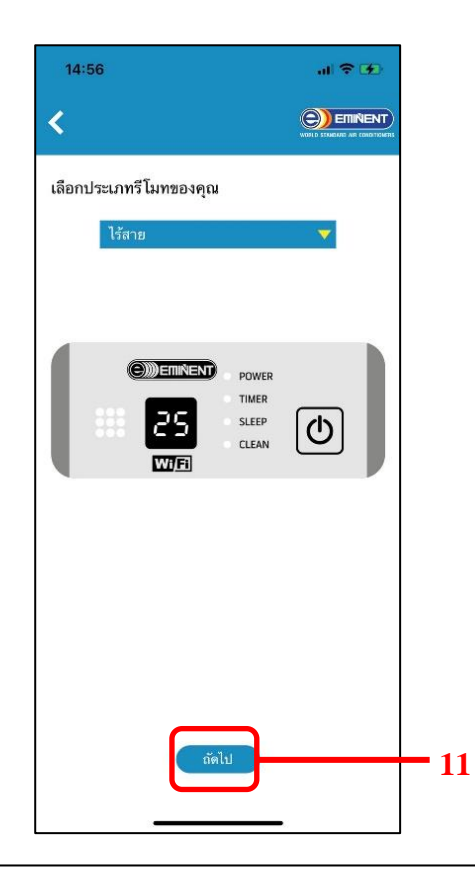

12. กดปุ่มเปิดที่รีโมท ให้อยู่ในสถานะเปิดเครื่องปรับอากาศ จากนั้นกดปุ่ม "DIM" บนรีโมท 5 ครั้ง ภายใน 12 วินาทีเพื่อ enable/disable wifi แล้วกดปุ่ม "ถัดไป"

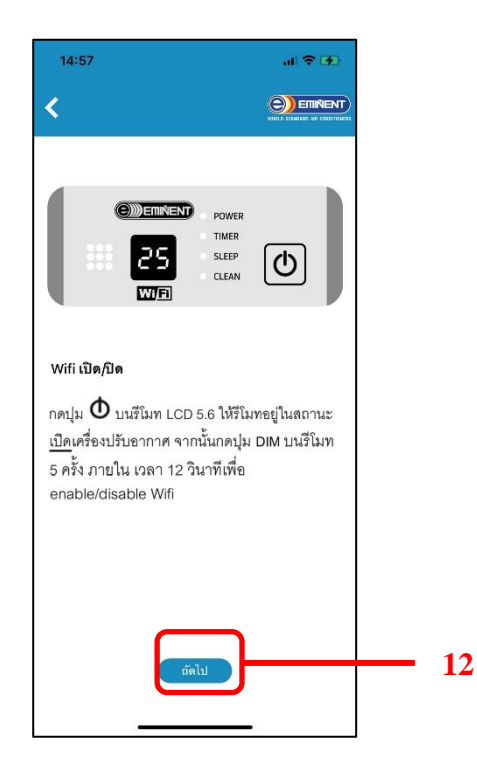

- 13. ทำการเชื่อม Wifi ของมือถือกับ Wifi ของที่บ้าน (ต้องเป็น WIFI 2.4G เท่านั้น)
- 14. เมื่อเชื่อม Wifi สำเร็จแล้วกดปุ่ม "ถัดไป"

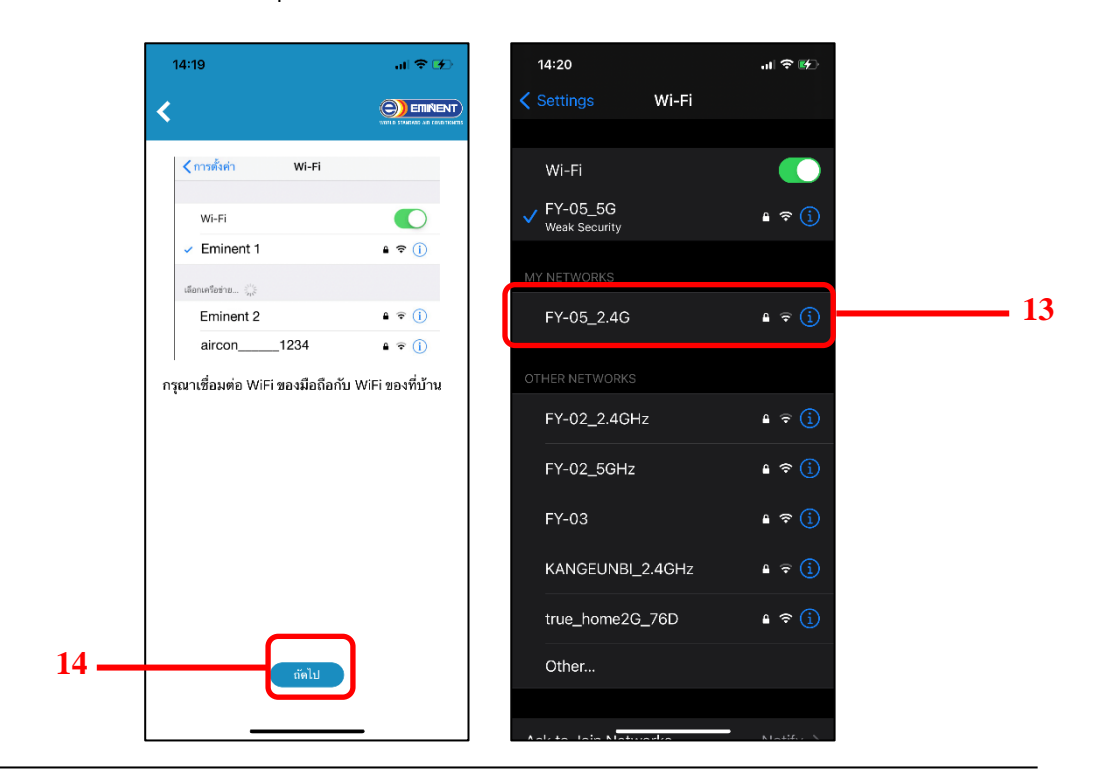

15. กรอกรหัสผ่าน Wifi ให้ถูกต้องและกดปุ่ม "ถัดไป"

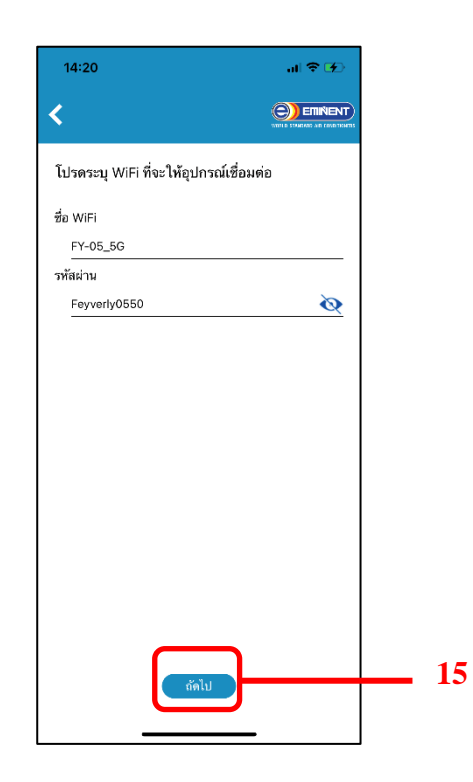

 16. กดปุ่ม "ปิด" บนรีโมทเพื่อให้อยู่ในสถานะปิดเครื่องปรับอากาศ จากนั้นกดปุ่ม "DIM"
8 ครั้ง ภายในเวลา 12 วินาที Wireless Display จะแสดง "AP" (Access Point) แล้วกดปุ่ม "ถัดไป"

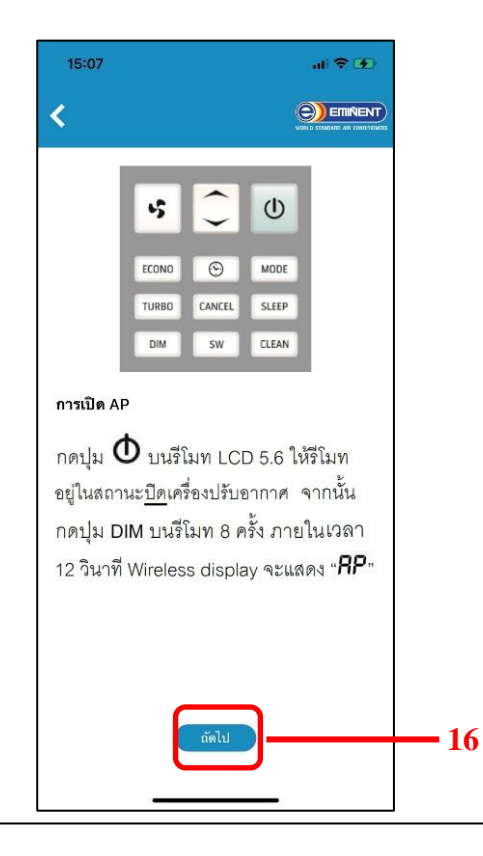

17. ทำการ Setting ของ Wifi เพื่อให้เชื่อมต่อกับ Wifi ที่ขึ้นด้วย aircon\_\_\_\_
18. เมื่อเชื่อม Wifi เรียบร้อยกลับเข้ามาใน Application แล้วกดปุ่ม "ถัดไป"

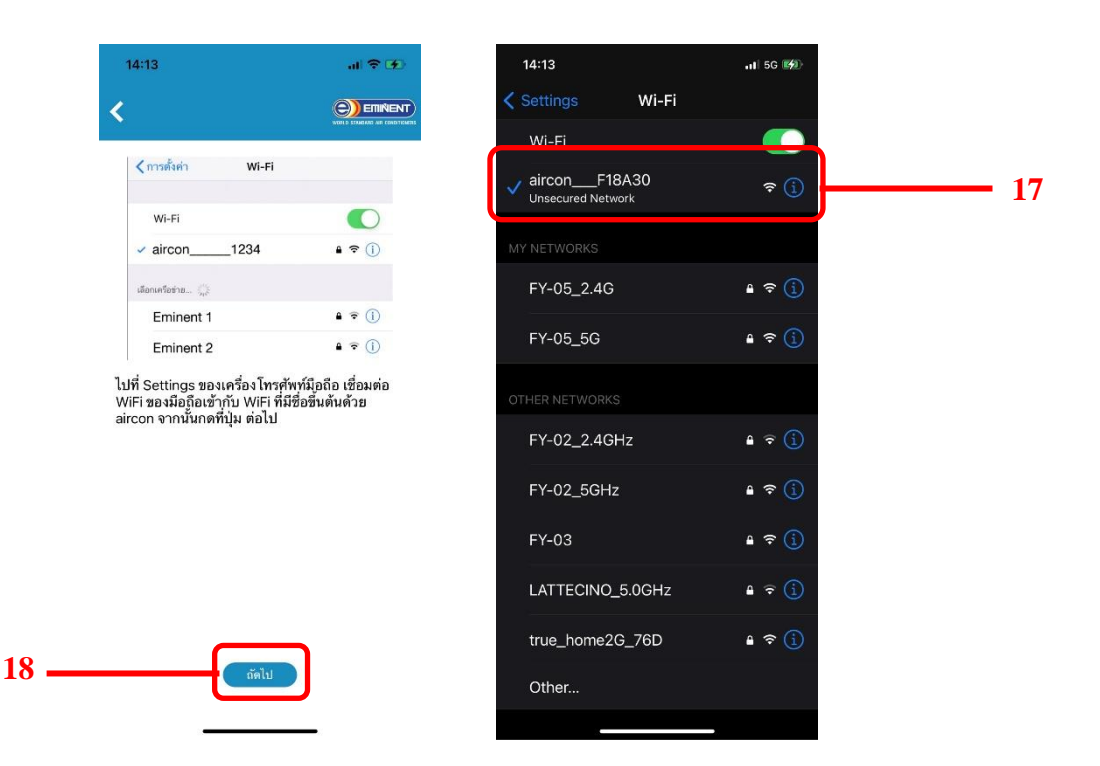

19. เมื่อขึ้นสถานะเชื่อมต่ออุปกรณ์สำเร็จ กดปุ่ม "OK" เพื่อเริ่มใช้งาน Remote Wifi

|      | 14:14 <b>7</b>         | .⊪ ≎ 🕪 | 14:15            |                                          | al 🕈 🟵          |
|------|------------------------|--------|------------------|------------------------------------------|-----------------|
|      |                        |        | < air            |                                          | 0 7 0           |
|      | เชื่อมต่ออุปกรณ์สำเร็จ |        | Timer            | <b>222</b><br>26°C Room Temp<br>et/ B1.C |                 |
|      |                        |        | Mode             |                                          | 業               |
|      |                        |        | Econo            | ⇔<br>¢<br>Clean                          | Timer           |
| 19 — | ОК                     |        | <u></u><br>Turbo | or O                                     | С AUTO С<br>Fan |

\*กำแนะนำ : หลังจากเชื่อมต่ออุปกรณ์สำเร็จแนะนำให้ปิด Wifi และใช้อินเทอร์เน็ตโทรศัพท์